# Gestire i file di configurazione dei dispositivi da dispositivi di rete con EPNM

# Sommario

Introduzione

#### Premesse

| Ottenere i file di backup della configurazione                                     |
|------------------------------------------------------------------------------------|
| 1. Impostare le preferenze di backup del dispositivo                               |
| 2. Configurare la frequenza di recupero dei file di configurazione del dispositivo |
| 3. Scaricare i file di configurazione da EPNM                                      |
| 4. Configurare un server esterno                                                   |
| 5. Configurare il repository di destinazione in EPNM (Cisco IOS)                   |
| 6. Configurare il repository di destinazione in EPNM (GUI)                         |
| 7. Pianificare il processo di esportazione nella GUI EPNM                          |
| 8. Utilizzare l'API REST per ottenere i file di configurazione                     |
| Risolvere i problemi relativi alla raccolta degli archivi di configurazione        |
| Timeout                                                                            |
| EMS non abilitato come "sicuro" in NCS2000                                         |
| ID dispositivo non trovato                                                         |
| Conclusioni                                                                        |
| Riferimenti                                                                        |
|                                                                                    |

# Introduzione

In questo documento viene descritto come Evolved Programmable Network Manager (EPNM) può gestire i file di configurazione di backup per i dispositivi dalla posizione centrale.

# Premesse

- Questo documento è stato redatto in base alla versione 6.1.1 di EPNM
- Per i sistemi che eseguono la versione 5.1.x, l'ID bug Cisco <u>CSCvz12497</u> si applica e impedisce la modifica del processo esterno di backup della configurazione del dispositivo dal dashboard del processo

# Ottenere i file di backup della configurazione

Il processo di archiviazione dei backup dai dispositivi nel database EPNM è denominato "Archivio di configurazione" e può essere regolato per l'esecuzione periodica.

Nel diagramma a blocchi vengono illustrati i passaggi per configurare EPNM in modo da ottenere i

file di backup dai dispositivi di rete e le tre opzioni per recuperare tali file da EPNM.

Nel passo 1 vengono definite le preferenze generali su come gestire la raccolta dei file di configurazione da parte di EPNM. È possibile scegliere, ad esempio, quanti file di configurazione vengono conservati per dispositivo e se attivare o meno un backup in caso di modifica della configurazione.

In seguito, nel passo 2 viene configurata la frequenza con cui EPNM esegue il polling dei dispositivi di rete per ottenere i relativi file di configurazione.

Una volta che i file si trovano nel database EPNM, sono disponibili 3 opzioni per recuperarli:

- 1. Scaricare il file di configurazione direttamente da EPNM (passaggio 3 nel diagramma a blocchi)
- 2. Esportare i file di configurazione in un server esterno, nel qual caso è necessario impostare il server esterno e configurarlo come repository in EPNM (passaggi 4, 5, 6 e 7)
- 3. Recuperare i file di configurazione utilizzando l'API REST (passo 8). Questo metodo non funziona per i dispositivi NCS2000 che utilizzano file di configurazione in formato database

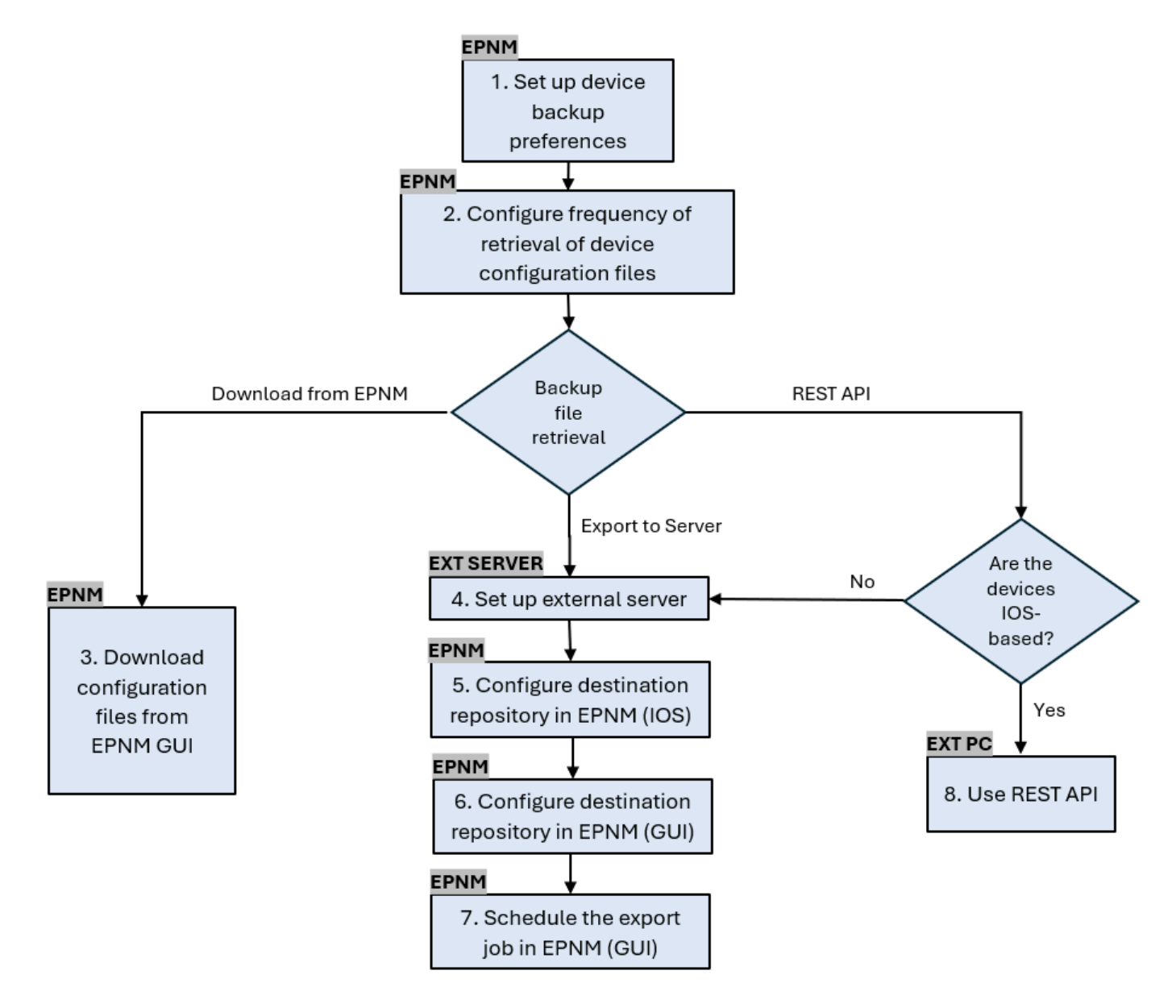

## 1. Impostare le preferenze di backup del dispositivo

Definisce i comportamenti predefiniti per la raccolta di archivi, ad esempio quando viene attivata l'archiviazione, il numero di file conservati per dispositivo e se creare automaticamente un file di configurazione di backup non appena un dispositivo viene aggiunto alla rete.

#### Procedura

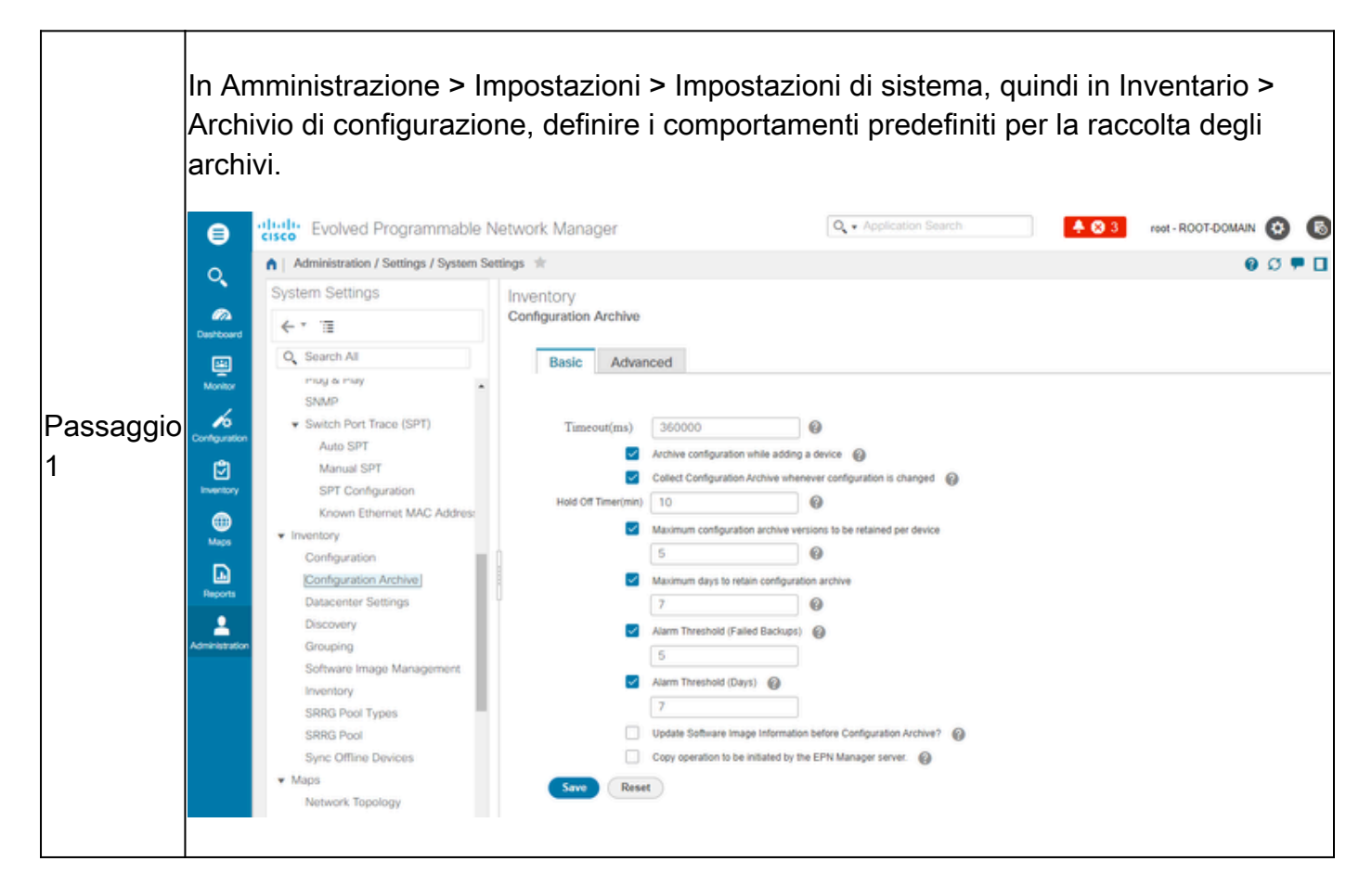

## 2. Configurare la frequenza di recupero dei file di configurazione del dispositivo

In questo passaggio viene definita la frequenza con cui EPNM estrae i file di configurazione dai dispositivi della rete. Il numero di file che vengono conservati nel database dipende da quanto è stato definito in elemento 1 -Impostare le preferenze di backup del dispositivo.

Procedura

Passaggio 1 Definire i parametri per la raccolta di archivi: Scegliere Amministrazione > Gestione dispositivi > Archivio di configurazione, quindi nella scheda Dispositivi selezionare il dispositivo per il quale è necessario raccogliere la configurazione, fare clic su Pianifica raccolta archivi e completare le impostazioni di pianificazione nell'area Ricorrenza. È possibile selezionare più dispositivi contemporaneamente (e definire un nome generico per la raccolta) o creare un processo per dispositivo (e specificare un nome per il processo relativo al dispositivo stesso, come mostrato nella figura).

Se l'operazione deve essere eseguita su un numero elevato di dispositivi, pianificare l'archiviazione per un periodo di tempo che abbia il minore impatto sulla produzione.

|           |                | dude of a second                               |                              |                         | Contraction Decision                                      |                            |                          | ~ ~                            |
|-----------|----------------|------------------------------------------------|------------------------------|-------------------------|-----------------------------------------------------------|----------------------------|--------------------------|--------------------------------|
|           | ₿              | cisco Evolved Programma                        | able Network Manager         |                         | Q - Application Se                                        | sarch                      | S 3 root - ROOT-DOMAIN   |                                |
|           | ୍              | Groups                                         | Groups                       |                         |                                                           |                            | 0                        |                                |
|           | m              | 4 * 'E                                         | All Devices                  |                         |                                                           |                            |                          |                                |
|           | Deshboard      | All Devices                                    | Devices Arch                 | nives                   |                                                           |                            |                          |                                |
|           | Monitor        | Device Type     Location                       |                              | Schedule Configura      | tion Archive                                              |                            |                          | ×                              |
|           | 6              | User Defined                                   | Schedule Archiv              | Job Nama Link Grades    | the Archie Collection of                                  | 104.60.0                   |                          |                                |
|           | Configuration  |                                                | Name                         | 300 Name 200_Contigue   | aboo_Archive_Collection_H                                 | QM02                       |                          |                                |
|           | Inventory      |                                                |                              | Start Now               | <ul> <li>Date 08/25/2024,</li> <li>MMMMMMM Abs</li> </ul> | 07:00 AM                   |                          |                                |
|           | •              |                                                | RDM02                        | Recurrence None         | O Minute O Hourl                                          | y   Daily  We              | ekly O Monthly O         | Yearly                         |
|           | Maps           |                                                |                              | Settings                |                                                           | End Time<br>No End Date/Ti | me                       |                                |
|           | Reports        |                                                |                              | Every 1 day(s)          |                                                           | O Every 1                  | Times                    |                                |
|           | 2              |                                                |                              |                         |                                                           | (MMdd                      | i/2024, 06:53 PM         |                                |
|           | Administration |                                                |                              |                         |                                                           |                            |                          |                                |
|           |                |                                                |                              |                         |                                                           |                            |                          |                                |
|           |                |                                                |                              |                         |                                                           |                            | Cubunit                  | Cancel                         |
|           |                |                                                |                              |                         |                                                           |                            | Submix                   | Cancer                         |
|           |                |                                                |                              |                         |                                                           |                            |                          |                                |
|           |                |                                                |                              |                         |                                                           |                            |                          |                                |
| -         |                |                                                |                              |                         |                                                           |                            |                          |                                |
|           |                |                                                |                              |                         |                                                           |                            |                          |                                |
|           | Cont           | rollare il proces                              | so di raccolta               | dell'archivio           | di configur                                               | azione:                    |                          |                                |
|           |                |                                                |                              |                         |                                                           |                            |                          |                                |
|           | Ogni           | volta che viene                                | e attivata la ra             | ccolta di arch          | nivi, viene c                                             | reato un jol               | o di raccolta            | di                             |
|           | archi          | ivi di configuraz                              | ione associato               | o a tale proce          | esso. È pos                                               | ssibile contr              | ollare lo state          | o in                           |
|           | Amm            | ninistrazione > D                              | Dashboard > [                | Dashboard ic            | b. auindi p                                               | assare a Jo                | b utente >               |                                |
|           | Raco           | olta di archivi d                              | li configurazio              | ne                      | ,                                                         |                            |                          |                                |
|           |                |                                                | il configurazio              |                         |                                                           |                            |                          |                                |
|           | <br>  'util    | izzo di un proce                               | esso ner disno               | sitivo semoli           | fica la risol                                             | uzione dei r               | oroblemi del             |                                |
|           |                | ann piùce<br>anno di raccolta                  | doll'orobivio d              |                         | iono oo l'or                                              | abivio di roc              | oolto non rio            |                                |
|           | proce          |                                                |                              | u coniguraz             | ione se ran                                               |                            |                          | sce                            |
|           | per ι          | in nodo specific                               | :0:                          |                         |                                                           |                            |                          |                                |
| Passaddio |                | Utility Evolved Programmable Ne                | atwork Managar               |                         | 0.                                                        |                            | A R 1 MM - ROOTDOM       |                                |
| 2         |                | Administration / Dashboards / Job Dash         | hboard *                     |                         | -                                                         |                            | Job Approval   Settings  |                                |
| <u> </u>  | Q<br>A         | * Metrics                                      |                              |                         |                                                           |                            |                          |                                |
|           | Destboard      | User Job Status                                | Poller Job Status            | System Job              | Status 0                                                  | In Progress Jobs           | My Jobs                  |                                |
|           |                | Scheduled Failed Suspende                      | ed Scheduled Failed Su       | spended Scheduled Falle | d Suspended Use                                           | er System Poller           | Scheduled Failed Sutp    | ended                          |
|           | 6              | Last Updated: Monday, August 26.2 5<br>JODS    | 54 at 4-28-26 PM BST<br>Jobs |                         |                                                           |                            |                          |                                |
|           | Configuration  | ← * 'Ⅲ                                         | User Jobs                    |                         |                                                           |                            | Selected 0 / Total 2     | 0 6 0.                         |
|           | Inventory      | User Jobs     Configuration Archive Collection | X / Edit Schedule Re         | n Abort Cancel Series   | Pause Series Resume Se                                    | ries                       | Show Quick Filter        | ~ <b>T</b>                     |
|           | eee Maca       | Inventory Discovery Jobs                       | Name                         |                         | Job Type                                                  | Status Last Run Stati      | is Last Start Time       | <ul> <li>Duration(h</li> </ul> |
|           |                | APIC-EM Integration                            | Job_Configuration_Archive_Co | election_RDM03          | Configuration Archive                                     | Completed Success          | 2024-Aug-26 16:35:11 BRT | 00.00.03                       |
|           | Reports        | Assurance And Health Summary<br>Infrastructure | Job_Configuration_Archive_Co | election_RDM02          | Configuration Archive                                     | Completed 🛛 Success        | 2024-Aug-26 16:29:14 BRT | 00:00:03                       |
|           | American       | Inventory And Discovery Jobs<br>Status         |                              |                         |                                                           |                            |                          |                                |
|           |                | Utilization Collection                         |                              |                         |                                                           |                            |                          |                                |
|           |                | Poller Jobs                                    |                              |                         |                                                           |                            |                          |                                |
|           |                |                                                |                              |                         |                                                           |                            |                          |                                |
|           |                |                                                |                              |                         |                                                           |                            |                          |                                |
| Jassaggio | Vorif          | icare eventuali i                              | errori:                      |                         |                                                           |                            |                          |                                |
| 3         |                |                                                | 011011.                      |                         |                                                           |                            |                          |                                |
|           |                |                                                |                              |                         |                                                           |                            |                          |                                |

Gli errori nella raccolta dell'archivio di configurazione possono avere motivi diversi. Alcuni esempi (applicabili a NCS2000) sono elencati nella sezione Risoluzione dei problemi dell'archivio di configurazione più avanti in questa procedura.

## 3. Scaricare i file di configurazione da EPNM

#### Procedura

| Passaggio 1 | Scegliere Inventario > Gestione dispositivi > Archivio di configurazione                                                                                                    |
|-------------|----------------------------------------------------------------------------------------------------|
| Passaggio 2 | Selezionare la casella di controllo accanto al dispositivo da scaricare nel file di configurazione.                                                                                                    |
|             | Nell'elenco a discesa Esporta archivi più recenti, selezionare una delle opzioni per scaricare i file di configurazione:                                                                                                    |
|             | a. Sanitized: la password delle credenziali del dispositivo viene nascosta nel file scaricato.                                                                                                    |
|             | <ul> <li>b. Non igienizzato: la password delle credenziali del dispositivo è visibile nel file<br/>scaricato.</li> </ul>                                                                                                    |
| Passaggio 3 | L'opzione Non igienizzato viene visualizzata in base all'autorizzazione utente<br>impostata in Controllo di accesso basato sui ruoli (RBAC, Role Based Access<br>Control). Ciò è irrilevante per i file di backup di NCS2000 in quanto non sono file<br>basati su testo. |
|             | In questa procedura viene richiesto di scaricare un file .zip contenente la configurazione di avvio in esecuzione o la configurazione del database, a seconda di ciò che è supportato dal dispositivo.                                                                   |

## 4. Configurare un server esterno

I repository supportati sono FTP, FTP SSH (SFTP) e NFS (Network File System). Nell'esempio, si presume che un server SFTP sia stato creato con un server CentOS Linux release 8. La procedura per la creazione del server non rientra nell'ambito di questo articolo.

5. Configurare il repository di destinazione in EPNM (Cisco IOS)

In questo passo, i parametri del server esterno sono definiti nella shell delle auto EPNM.

Procedura

| Passaggio 1 | Accedere al server come utente amministratore CLI di Cisco EPN Manager.<br>Vedere <u>Stabilire una sessione SSH con il server Cisco EPN Manager</u> . |
|-------------|----------------------------------------------------------------------------------------------------|
|             | In EPNM, accedere alla modalità di configurazione:                                                                                                    |
|             | <#root>                                                                                                    |
| Passaggio 2 | epnm/admin#                                                                                                    |
|             | configure terminal                                                                                                    |
|             | Enter configuration commands, one per line. End with CNTL/Z.<br>epnm/admin(config)#                                                                   |
|             | Creare il repository in EPNM per l'utente sftpuser:                                                                                                   |
|             | <#root>                                                                                                    |
|             | epnm6/admin#                                                                                                    |
|             | conf t                                                                                                    |
|             | Enter configuration commands, one per line. End with CNTL/Z.<br>epnm6/admin(config)#                                                                  |
|             | repository external_config_backup                                                                                                    |
|             | epnm6/admin(config-Repository-external_config_backup)#                                                                                                |
|             | url sftp://                                                                                                    |
|             |                                                                                                    |
|             |                                                                                                    |
| Passaggio 3 |                                                                                                    |
|             |                                                                                                    |
|             | //nome/sitpuser                                                                                                    |
|             |                                                                                                    |
|             |                                                                                                    |
|             | epnm6/admin(config-Repository-external_config_backup)#                                                                                                |
|             | user sftpuser password plain xxxx                                                                                                    |
|             | epnm6/admin(config-Repository-external_config_backup)#                                                                                                |
|             | end                                                                                                    |
|             | epnm6/admin#                                                                                                    |
|             | write memory                                                                                                    |
|             | Generating configuration<br>epnm6/admin#                                                                                                    |

|             | <ul> <li>Questo esempio serve per eseguire il backup delle configurazioni dei dispositivi tramite SFTP su un server esterno.</li> <li>Sostituire xxxx con la password definita nell'elemento 4 - Configurazione server esterno.</li> <li>La doppia barra "//" dopo l'indirizzo IP del server esterno indica la directory "/" del server SFTP. Per definire la directory sftpuser/home/sftpuser, è sufficiente aggiungere home/sftpuser dopo le doppie barre.</li> </ul> |
|-------------|----------------------------------------------------------------------------------------------------|
| Passaggio 4 | È possibile verificare se il repository è accessibile sul server esterno utilizzando il<br>comando show:<br><#root><br>epnm/admin#<br>show repository external_config_backup<br>% Repository is empty                                                                                                    |
| Passaggio 5 | Se il sistema EPNM è configurato in Alta disponibilità, ripetere il passaggio 3 nel<br>server non attivo.                                                                                                    |

6. Configurare il repository di destinazione in EPNM (GUI)

In questo passaggio, i parametri del server esterno vengono definiti nell'interfaccia utente grafica di EPNM.

#### Procedura

|           | Scegliere Inventario > Gestione dispositivi > Archivio di configurazione, quindi fare clic sul pulsante Backup in repository nella scheda Dispositivi. |
|-----------|----------------------------------------------------------------------------------------------------|
| Passaggio |                                                                                                    |
| 1         | Dall'elenco a discesa Backup nel repository, selezionare repository                                                                                    |
|           | external_config_backup, precedentemente configurato nella sezione Configura                                                                            |
|           | repository:                                                                                                    |

|           | Evolved Programmable                                            | Network Manager                                           |                                                                       |                                            | Q + Application Search                          | ROOT-DOMAIN 🚱 🚯                                                  |
|-----------|-----------------------------------------------------------------|-----------------------------------------------------------|-----------------------------------------------------------------------|--------------------------------------------|-------------------------------------------------|------------------------------------------------------------------|
|           | Inventory / Device Management / Co                              | onfiguration Archive 🖈                                    |                                                                       |                                            |                                                 | 00 - 0                                                           |
|           | Groups                                                          | All Devices                                               |                                                                       |                                            |                                                 |                                                                  |
|           | Destboard All Devices                                           | Devices Archives                                          |                                                                       |                                            |                                                 |                                                                  |
|           | Device Type  Montor  Location                                   |                                                           |                                                                       |                                            |                                                 | Selected 0 / Total 2 🖉 🔁 🔹                                       |
|           | User Defined                                                    | Schedule Archive Collection                               | Backup to Repositor                                                   | у                                          | Backup to Repositor                             | y Show Quick Filter                                              |
|           | (Comparison                                                     | Name                                                      | ext                                                                   | emal_config_b 👻 🕖                          | Latest Archive                                  | Out Of B Startup/Ru Archive Av                                   |
|           | investory                                                       | RDM02                                                     | Backup Mepository                                                     | Select a repository                        | August 26, 2024, 04:29:17 PM 8                  | B Yes NA Yes                                                     |
|           | Mass                                                            | RDM03                                                     |                                                                       | ncrypt exported files using GnuPG @        | August 26, 2024, 04:35:13 PM 8                  | B., Yes NA Yes                                                   |
|           | Decom.                                                          |                                                           | Encrypt Password                                                      | 0                                          |                                                 |                                                                  |
|           | 1                                                               |                                                           | Last Run Job status:<br>No last run job status found                  |                                            |                                                 |                                                                  |
|           | Admirketation                                                   |                                                           | Note Last backup time will not be<br>change the last backup repositor | available if you choose a new repository o | r -                                             |                                                                  |
|           |                                                                 |                                                           |                                                                       | Run Save Ca                                | ancel                                           |                                                                  |
|           |                                                                 |                                                           |                                                                       |                                            |                                                 |                                                                  |
|           |                                                                 |                                                           |                                                                       |                                            |                                                 |                                                                  |
|           |                                                                 |                                                           |                                                                       |                                            |                                                 |                                                                  |
|           |                                                                 |                                                           |                                                                       |                                            |                                                 |                                                                  |
|           |                                                                 |                                                           |                                                                       |                                            |                                                 |                                                                  |
|           | Nolla finostra Pon                                              | ository di bay                                            | skup sopo i                                                           | noltro dispor                              | aibili dua case                                 | ollo di controllo:                                               |
|           |                                                                 | USILOI Y UI DAU                                           | skup sono i                                                           |                                            |                                                 |                                                                  |
|           |                                                                 | , c                                                       |                                                                       |                                            |                                                 |                                                                  |
|           | Esporta solo                                                    | le configura                                              | zioni piu re                                                          | centi: fare cli                            | ic su questa o                                  | opzione se si                                                    |
|           | desidera esp                                                    | ortare solo i                                             | file più rec                                                          | enti. In caso                              | contrario, EP                                   | NM esporta tutti i                                               |
|           | file elencati r                                                 | ella scheda                                               | Archivi                                                               |                                            |                                                 | -                                                                |
|           | . Crittografara                                                 | i filo conorto                                            |                                                                       |                                            | - onoho noooi                                   | ibila acadiara di                                                |
|           | • Chillogralare                                                 | The espona                                                |                                                                       | JO GHUPG. E                                | anche possi                                     | iblie scegliere di                                               |
|           | crittografare                                                   | i file esporta                                            | ti utilizzanc                                                         | lo GnuPG (G                                | SNU Privacy (                                   | Guard, è uno                                                     |
|           | strumento so                                                    | oftware gratu                                             | ito e open                                                            | source che fo                              | ornisce la priv                                 | vacy e                                                           |
|           | l'autenticazio                                                  | ne crittoaraf                                             | ica) Salsi (                                                          | scanlia di asu                             | oquiro la critte                                | ografia con GnuPG                                                |
|           |                                                                 |                                                           |                                                                       |                                            |                                                 | ografia con Onur O,                                              |
|           | e necessario                                                    | fornire una                                               | password o                                                            | di crittografia                            |                                                 |                                                                  |
|           |                                                                 |                                                           |                                                                       |                                            |                                                 |                                                                  |
|           |                                                                 |                                                           |                                                                       |                                            |                                                 |                                                                  |
|           | Facoltativamente,                                               | fare clic su E                                            | Esegui per                                                            | avviare imme                               | ediatamente i                                   | il processo di                                                   |
|           | esportazione. In ca                                             | aso contrario                                             | ner nroar                                                             | ammare e de                                | efinire la ricor                                | renza vedere                                                     |
|           |                                                                 |                                                           | , per progr                                                           |                                            |                                                 |                                                                  |
|           | l'articolo 7. Planific                                          | are II proces                                             | sso di espo                                                           | rtazione nella                             | a GUI EPNM                                      | più avanti in questa                                             |
| Passaggio | procedura.                                                      |                                                           |                                                                       |                                            |                                                 |                                                                  |
| assayyi0  |                                                                 |                                                           |                                                                       |                                            |                                                 |                                                                  |
| 2         | Ogni volta che vier                                             |                                                           |                                                                       | saaa wiana a                               |                                                 | (                                                                |
| 1         |                                                                 | ne attivato di                                            | uesto proce                                                           | esso, viene c                              | reato un iob (                                  | esterno di Backup                                                |
|           | configuraziona dia                                              | ne attivato qu<br>positivo o co                           | uesto proce                                                           |                                            | reato un job                                    | esterno di Backup                                                |
|           | configurazione dis                                              | ne attivato qu<br>positivo e as                           | sociato a t                                                           | ale processo                               | È possibile                                     | esterno di Backup<br>controllarne lo stato                       |
|           | configurazione dis<br>in Amministrazione                        | ne attivato qı<br>positivo e as<br>e > Dashboa            | sociato proce<br>sociato a ta<br>rd > Dasht                           | ale processo                               | reato un job<br>. È possibile<br>si, quindi pas | esterno di Backup<br>controllarne lo stato<br>sare a Processi di |
|           | configurazione dis<br>in Amministrazione<br>sistema > Infrastru | ne attivato qı<br>positivo e as<br>e > Dashboa<br>ıttura. | sociato proce<br>sociato a t<br>rd > Dasht                            | ale processo                               | reato un job<br>. È possibile<br>si, quindi pas | esterno di Backup<br>controllarne lo stato<br>sare a Processi di |

## 7. Pianificare il processo di esportazione nella GUI EPNM

In questo passaggio, il processo per l'esportazione dei file di configurazione nel server esterno è definito nell'interfaccia utente di EPNM.

#### Procedura

| Passaggio 1 | Scegliere Amministrazione > Dashboard > Dashboard job, quindi passare a Job di<br>sistema > Infrastruttura. |
|-------------|----------------------------------------------------------------------------------------------------|
|-------------|----------------------------------------------------------------------------------------------------|

|             | Fare clic sulla casella di controllo accanto a Device Config Backu<br>clic sul pulsante Edit Schedule (Modifica pianificazione) e specific<br>pianificazione.                                                                                                    | p-External, fare<br>are la                                                                                                    |
|-------------|----------------------------------------------------------------------------------------------------|----------------------------------------------------------------------------------------------------|
| Passaggio 2 | Image: Status     Image: Status     Imag                                                                                                    | Image: Second Second |
|             | Verse      Verse      Verse | Shew         Quick Filter         Image: Constraint of the second second            |
| Passaggio 3 | Fare clic sul pulsante Invia.                                                                                                    |                                                                                                    |
| Passaggio 4 | Verificare che il processo sia stato completato facendo clic sul co<br>ipertestuale Backup esterno configurazione dispositivo.                                                                                                    | Ilegamento                                                                                                    |

## 8. Utilizzare l'API REST per ottenere i file di configurazione

Sono disponibili diverse opzioni di servizi per i file di configurazione, ad esempio diff, esportazione in blocco e operazioni di versione. In questa sezione viene illustrato un esempio di base di come recuperare i file di backup in base al dispositivo con indirizzo ip x.x.x.x

Innanzitutto, è necessario eseguire una query sul dispositivo per ottenere il campo relativo al file di configurazione desiderato. A tale scopo, è possibile utilizzare l'endpoint GET Configuration Versions [2]:

```
/webacs/api/v4/data/ConfigVersions?.full=true&deviceIpAddress=x.x.x.x
```

Dalla risposta JSON si noti che per questo dispositivo sono disponibili sia la configurazione di avvio che la configurazione di esecuzione. Anche il tipo diff in questo caso è OUT\_OF\_SYNC, il che significa che questa versione è diversa se confrontata con la versione precedente del file di configurazione:

```
{
    "queryResponse": {
        "@last": 0,
        "@first": 0,
        "@count": 1,
        "@type": "ConfigVersions",
        "@domain": "ROOT-DOMAIN",
        "@requestUrl": "https://
```

/webacs/api/v4/data/ConfigVersions?.full=true&deviceIpAddress=x.x.x.x", "@responseType": "listEnt

```
/webacs/api/v4/data", "entity": [ { "@dtoType": "configVersionsDTO", "@type": "ConfigVersions",
```

```
/webacs/api/v4/data/ConfigVersions/5029722742", "configVersionsDTO": { "@displayName": "5029722
```

È quindi possibile scaricare il file di configurazione utilizzando l'ID file indicato al punto precedente. Se si desidera scaricare la configurazione in esecuzione, è possibile utilizzare l'endpoint:

```
/webacs/api/v4/op/configArchiveService/extractUnsanitizedFile?fileId=5029723743
```

La risposta contiene la configurazione corrente in formato testo.

{
 "mgmtResponse": {
 "@domain": "ROOT-DOMAIN",
 "@requestUrl": "https://

```
/webacs/api/v4/op/configArchiveService/extractUnsanitizedFile?fileId=5029723743", "@responseType"
```

/webacs/api/v4/op", "extractFileResult": [ { "fileData":"!\n! Last configuration change at 18:12

tcp\nnetconf-yang\nnetconf-yang cisco-ia snmp-community-string testing-mib-yang\nnetconf-yang s

Tenere presente che i file di configurazione di NCS2000 non possono essere recuperati da questo metodo a causa del diverso formato (DATABASE).

Risolvere i problemi relativi alla raccolta degli archivi di configurazione

### Timeout

Messaggio di errore correlato:Backup del database dal dispositivo utilizzando https non riuscito. Timeout del socket durante l'esecuzione della richiesta HTTP: timeout della lettura

Causa principale: il timeout si verifica prima che EPNM sia in grado di ottenere il database dal dispositivo.

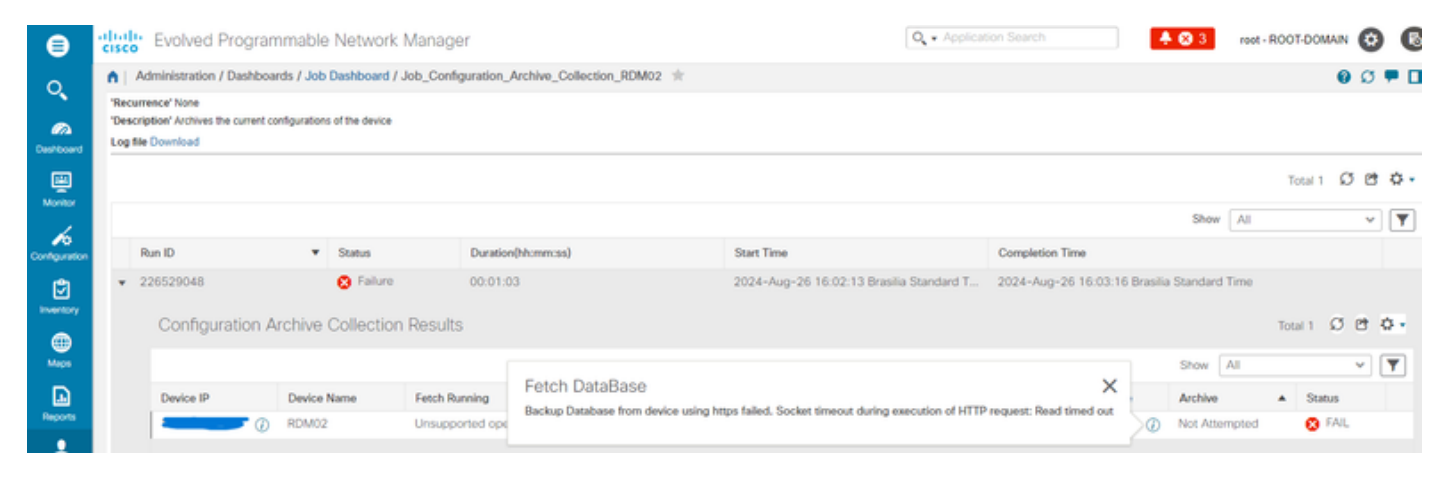

L'attività Archivio di configurazione utilizza il valore di timeout della CLI del dispositivo per ogni attività di recupero. Un'unica attività di archiviazione della configurazione comporta da 1 a 5 file. Di conseguenza, il valore di timeout complessivo del processo viene determinato utilizzando la logica: Overall job timeout = Numero di file\*Device CLI Timeout. Per configurare un valore di timeout della CLI, scegliere Inventario > Gestione dispositivi > Dispositivi di rete, fare clic sull'icona di modifica del dispositivo, selezionare l'opzione Telnet/SSH, quindi immettere un valore nel campo Timeout.

| All Devices  |                |                             |                                                                                                    |                                                                                                    |                                                                                                    |                                                                                                    |
|--------------|----------------|-----------------------------|----------------------------------------------------------------------------------------------------|----------------------------------------------------------------------------------------------------|----------------------------------------------------------------------------------------------------|----------------------------------------------------------------------------------------------------|
|              |                |                             |                                                                                                    |                                                                                                    | Selected 1 / Total                                                                                                    | 2 Ø C                                                                                                    |
| +• / ×       | Admin State 🔻  | Sync Gr                     | oups & Sites 💌 Export Device                                                                                                    | Revoke Certificate                                                                                                    | Show Quick Filter                                                                                                    | ~                                                                                                    |
| Reachability | y Admin Status | Device Name                 | IP Address                                                                                                    | DNS Name Device Type                                                                                                    | Last Inventory Collection .                                                                                                    | . Last S                                                                                                    |
|              | Managed        | RDM02                       | Edit Device                                                                                                    |                                                                                                    |                                                                                                    | ×                                                                                                    |
|              | Managed        | RDM03                       |                                                                                                    | Telnet/SSH Parameters                                                                                                    |                                                                                                    |                                                                                                    |
|              |                |                             | * General 🗸                                                                                                    | Protocol                                                                                                    | Teinet 👻                                                                                                    |                                                                                                    |
|              |                |                             | * SNMP                                                                                                    |                                                                                                    | • Port 23                                                                                                    |                                                                                                    |
|              |                |                             | (Optional if TL1 is configured)                                                                                                    |                                                                                                    | • Timeout 300  (secs                                                                                                    | )                                                                                                    |
|              |                |                             | Telnet/SSH .                                                                                                    | Username                                                                                                    |                                                                                                    |                                                                                                    |
|              |                |                             | нттринттря                                                                                                    | Password<br>Confirm Password                                                                                                    |                                                                                                    |                                                                                                    |
|              |                |                             |                                                                                                    | Enable Password                                                                                                    |                                                                                                    |                                                                                                    |
|              |                |                             | π.1 🗸                                                                                                    | Confirm Enable Password                                                                                                    |                                                                                                    |                                                                                                    |
|              |                |                             | Civic Location                                                                                                    | * Note Not providing Telnet/SSH credent                                                                                                    | als may result in partial collection of inventor                                                                                                    | y data.                                                                                                    |
|              |                | Reschability Admin Status + | Admin State     Sync     Sync     Admin State     Sync     Sync     Admin State     Admin State     Admin | Admin State      Sync Groups & Steel     Export Device      Reactuability Admin Status     Device Name     P Address      Edit Device      General     SNMP     (Optional FTL1 is configured)      Telnet/SSH      ITL1     Chic Location | Image: Control of the state       Sync       Groups & State       Export Dence       Resonance Certificate         Image: Control of the state       Resonance       Image: Control of the state       Image: Control of the state       Image: Control of the state         Image: Control of the state       RDM02       Edit Device       Image: Control of the state       Image: Control of the state         Image: Control of the state       RDM03       Edit Device       Image: Control of the state       Image: Control of the state         Image: Control of the state       RDM03       Image: Control of the state       Image: Control of the state       Image: Control of the state         Image: Control of the state       Image: Control of the state       Image: Control of the state       Image: Control of the state       Image: Control of the state         Image: Control of the state       Image: Control of the state       Image: Control of the state       Image: Control of the state       Image: Control of the state         Image: Control of the state       Image: Control of the state       Image: Control of the state       Image: Control of the state       Image: Control of the state         Image: Control of the state       Image: Control of the state       Image: Control of the state       Image: Control of the state       Image: Control of the state         Image: Control of the state       Image: Control of the state | Admin State      Sync Groups & Sates      Export Device Nervee Certificate     New Curck Fater      New Curck Fater      New New Curck Fater      New New Curck Fater      New New Curck Fater      New New Curck Fater      New New Curck Fater      New New New Curck Fater      New New New Curck Fater      New New New New New Curck Fater      New New New New New New New New New |

EMS non abilitato come "sicuro" in NCS2000

Messaggio di errore correlato:"Backup del database dal dispositivo utilizzando https non riuscito. Impossibile stabilire la connessione telnet al dispositivo. Causa: connessione rifiutata o timeout."

Causa principale: il parametro Accesso EMS in NCS2000 (accesso tramite lo strumento CTC) è impostato su Non protetto. È necessario impostarlo come sicuro.

| ⊜              | cise             | Evolved Program                                                            | mable      | Network Mar       | ager         |               |                                       |                                                         | O . Application Search           |                 | 82        | root - R | OOT-DOMAI | N 😧 | 6        |
|----------------|------------------|----------------------------------------------------------------------------|------------|-------------------|--------------|---------------|---------------------------------------|---------------------------------------------------------|----------------------------------|-----------------|-----------|----------|-----------|-----|----------|
| 0              | •                | Administration / Dashboard                                                 | is / Job   | Dashboard / Job_C | onfiguration | _Archive_Col  | lection_4_31_55_098_PM_8_27_2024      | £ 🚖                                                     |                                  |                 |           |          | (         | 00  | •        |
| Deshboard      | 'Re<br>'De<br>Lo | currence' None<br>iscription' Archives the current cont<br>g file Download | figuration | s of the device   |              |               |                                       |                                                         |                                  |                 |           |          |           |     |          |
| Monitor        |                  |                                                                            |            |                   |              |               |                                       |                                                         |                                  |                 |           |          | Total 1   | 0 8 | ۰.       |
| 4              |                  |                                                                            |            |                   |              |               |                                       |                                                         |                                  |                 | Show      | All      |           | ×   | <b>Y</b> |
| Configuration  |                  | Run ID                                                                     |            | ▼ Status          |              | Duration(hh:n | nm:ss)                                | Start Time                                              | Completion Time                  |                 |           |          |           |     |          |
| ۵              | •                | 237531935                                                                  |            | 🙁 Failure         |              | 00:00:01      |                                       | 2024-Aug-27 13:32:02 Brasilia Standard Time             | 2024-Aug-27 13:32:03 B           | asilia Standard | Time      |          |           |     |          |
|                |                  | Configuration Are                                                          | chive      | Collection Res    | ults         |               |                                       |                                                         |                                  |                 |           |          | Total 1 🖸 | Ċ   | ¢ •      |
| Maps           |                  |                                                                            |            |                   |              |               | Eatch DataBaca                        |                                                         | ~                                |                 | Show A    | NI.      |           | ۷   | <b>Y</b> |
| D              |                  | Device IP                                                                  | Devi       | ce Name           | Fetch Runn   | ing           | Backup Database from device using htt | tos failed. Failed to establish telnet connection to de | vice- Cause : Connection refused | Arc             | hive      |          | Status    |     |          |
| Reports        |                  |                                                                            | RDN        | 102               | Unsupport    | ed operati    | or timed-out.                         |                                                         |                                  | O Not           | Attempted |          | 😣 FAIL    |     |          |
| Administration |                  |                                                                            |            |                   |              |               |                                       |                                                         |                                  |                 |           |          |           |     |          |

Per risolvere il problema, accedere a NCS2000 utilizzando lo strumento CTC, passare alla visualizzazione Nodo, alla scheda Provisioning, alla scheda Protezione, quindi alla scheda Accesso e modificare lo stato di accesso in Accesso EMS in Protezione.

| 10 RDM02 - Cisco Transport Controller |                                                                                                    |                                                                                                    | ×                         |
|---------------------------------------|----------------------------------------------------------------------------------------------------|----------------------------------------------------------------------------------------------------|---------------------------|
| File Edit View Tools Window Help      |                                                                                                    |                                                                                                    |                           |
| 1 1 1 1 1 1 1 1 1 1 1 1 1 1 1 1 1 1 1 | 2 米 😋 🧠 🐁 🕲                                                                                                    | 強 Show V                                                                                                    | iew: MultiChassis View 🔹  |
| Navigation/Summary Pane 🖉 💷 🗙         | Home Page Network View RDM02 ×                                                                                                    |                                                                                                    |                           |
| Summary                               |                                                                                                    |                                                                                                    | <u>^</u>                  |
| Network Explorer                      | (Rack# 1)                                                                                                    | (Rack# 2)                                                                                                    |                           |
| • 🔥 Network Explorer(1 Node(s))       | KDP         KDD           MD 48 ODD         MD 48 ODD           MD 48 ODD         MD 48 ODD           MD 48 ODD         MD 48 ODD           MD 48 ODD         MD 48 ODD           Breitins in Generation with a structure of the structure of the structur |                                                                                                    |                           |
|                                       | Thirten                                                                                                    |                                                                                                    |                           |
|                                       | Alarms     Conditions     History     Circuits     Provisioning     Inventory     Maintenance     OTN       General     Users     Active Logins     Policy     Data Comm     Access     RADIUS Server     TAC       OSI     LAN Access     Front Craft & EMS *                                                                                                    | CACS Server Legal Disclaimer<br>Pseudo IOS Access<br>Access State: Non-secure *                                                                        | Apply                     |
|                                       | SNUP Comm Changer Disable IPv4 access for IPv6 enabled ports                                                                                                    | Port: 65000                                                                                                    | Help                      |
|                                       | Alarm Forfiles         Shell Access           Defaults         Access State:           WDM-ANS         Teinet Port:           SYLAN         Enable Shell Password                                                                                                    | EMS Access<br>Access State: Non-secure *<br>TCC CORBA (IIOP) List-Non-secure<br>© Default - TCC FixeEnce<br>Standard Constant (863)<br>Other Constant: |                           |
|                                       | TL1 Access<br>Access State: Non-secure *<br>Other<br>PM Clearing Privilege: Provisioning *                                                                                                    | SNMP Access<br>Access State: Non-secure *<br>Serial Craft Access                                                                                       |                           |
|                                       |                                                                                                    |                                                                                                    |                           |
| Quick Links                           |                                                                                                    |                                                                                                    |                           |
| Circuit Explorer                      |                                                                                                    | NET CKT RSA-S                                                                                                    | ISL Memory: 147 of 683 MB |

#### ID dispositivo non trovato

Messaggio di errore correlato: "Impossibile trovare gli archivi del dispositivo. I dispositivi possono avere un ID non valido o essere stati eliminati dal sistema."

Causa principale: se il dispositivo NCS2000 è stato eliminato in EPNM, il relativo ID di dispositivo nel database EPNM viene modificato. Tuttavia, il processo di raccolta dell'archivio di

configurazione fa ancora riferimento all'ID precedente e pertanto non riesce. Per risolvere il problema, eliminare e ricreare il processo di raccolta dell'archivio di configurazione per il dispositivo correlato.

# Conclusioni

In questo documento viene descritto con alcuni dettagli come accedere ai file di configurazione dai dispositivi di rete memorizzati nel database EPNM.

Sono state fornite tre opzioni per accedere ai file: tramite EPNM direttamente, esportazione in un server esterno e tramite l'API REST. Tali metodi possono essere utilizzati per automatizzare le attività che possono essere eseguite dai sistemi connessi all'interfaccia in direzione nord di EPNM. Sono stati inoltre forniti alcuni suggerimenti per la risoluzione dei problemi per il recupero dei file di configurazione dai dispositivi.

# Riferimenti

[1] Guida alla configurazione di EPNM

https://www.cisco.com/c/en/us/td/docs/net\_mgmt/epn\_manager/5\_1\_3/user/guide/bk-ciscoevolved-programmable-network-manager-5-1-3-user-and-administratorguide1/bk\_CiscoEPNManager\_4\_0\_UserAndAdministratorGuide\_chapter\_011.html#task\_1237296

[2] Guida di riferimento online all'API REST EPNM https://<Indirizzo IP EPNM>/webacs/api/v1/index? docs

#### Informazioni su questa traduzione

Cisco ha tradotto questo documento utilizzando una combinazione di tecnologie automatiche e umane per offrire ai nostri utenti in tutto il mondo contenuti di supporto nella propria lingua. Si noti che anche la migliore traduzione automatica non sarà mai accurata come quella fornita da un traduttore professionista. Cisco Systems, Inc. non si assume alcuna responsabilità per l'accuratezza di queste traduzioni e consiglia di consultare sempre il documento originale in inglese (disponibile al link fornito).